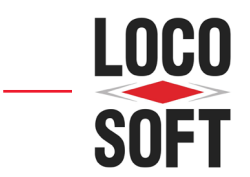

## Mehr als Sie erwarten.

## Loco-Soft Sicherheitszertifikat-Update

Um den sicheren und verschlüsselten Datenaustausch zwischen Ihren Systemen und denen von Herstellern oder Drittanbietern zu gewährleisten, ist es notwendig, das Sicherheitszertifikat im Loco-Soft Installationsverzeichnis zu aktualisieren und in Windows zu installieren. Führen Sie hierzu zunächst ein aktuelles Online-Update via Pr. 955 durch. Der Updatestand sollte folgend mindestens "Upgedatet per 16.07.2024" entsprechen.

Achtung: Sofern Sie einen Terminal-Server im Einsatz haben, muss das Zertifikat nur dort eingespielt werden, andernfalls ist eine Aktualisierung pro PC erforderlich. Als Renault- und Dacia-Anwender ist es zudem zwingend notwendig, das Loco-Soft Sicherheitszertifikat ebenso am Rechner Ihres MPO MEC-Clients zu installieren.

-Soft

| Öffnen                                 |                     |   | Loco-9 |
|----------------------------------------|---------------------|---|--------|
| Dateipfad öffnen                       | >                   |   |        |
| Als Administrator ausführen            |                     |   |        |
| Behandeln von Kompatibilitätsproblemen |                     |   |        |
| An "Start" anhefte                     | en                  |   |        |
| Scannen auf Bedrohungen                |                     |   |        |
| Vorgängerversion                       | en wiederherstellen |   |        |
| Senden an                              |                     | > |        |
| Ausschneiden                           |                     |   |        |
| Kopieren                               |                     |   |        |
| Verknüpfung erst                       | ellen               |   |        |
| Löschen                                |                     |   |        |
| Umbenennen                             |                     |   |        |
| Eigenschaften                          |                     |   |        |

Rufen Sie zunächst das Loco-Soft Installationsverzeichnis auf.

Hinweis: Sollten Sie nicht wissen, unter welchem Pfad sich das Installationsverzeichnis befindet, gehen Sie wie folgt vor. Klicken Sie mit der rechten Maustaste auf die Loco-Soft Programmverknüpfung (diese befindet sich i.d.R. auf Ihrem Desktop) und anschließend auf >Dateipfad öffnen<.

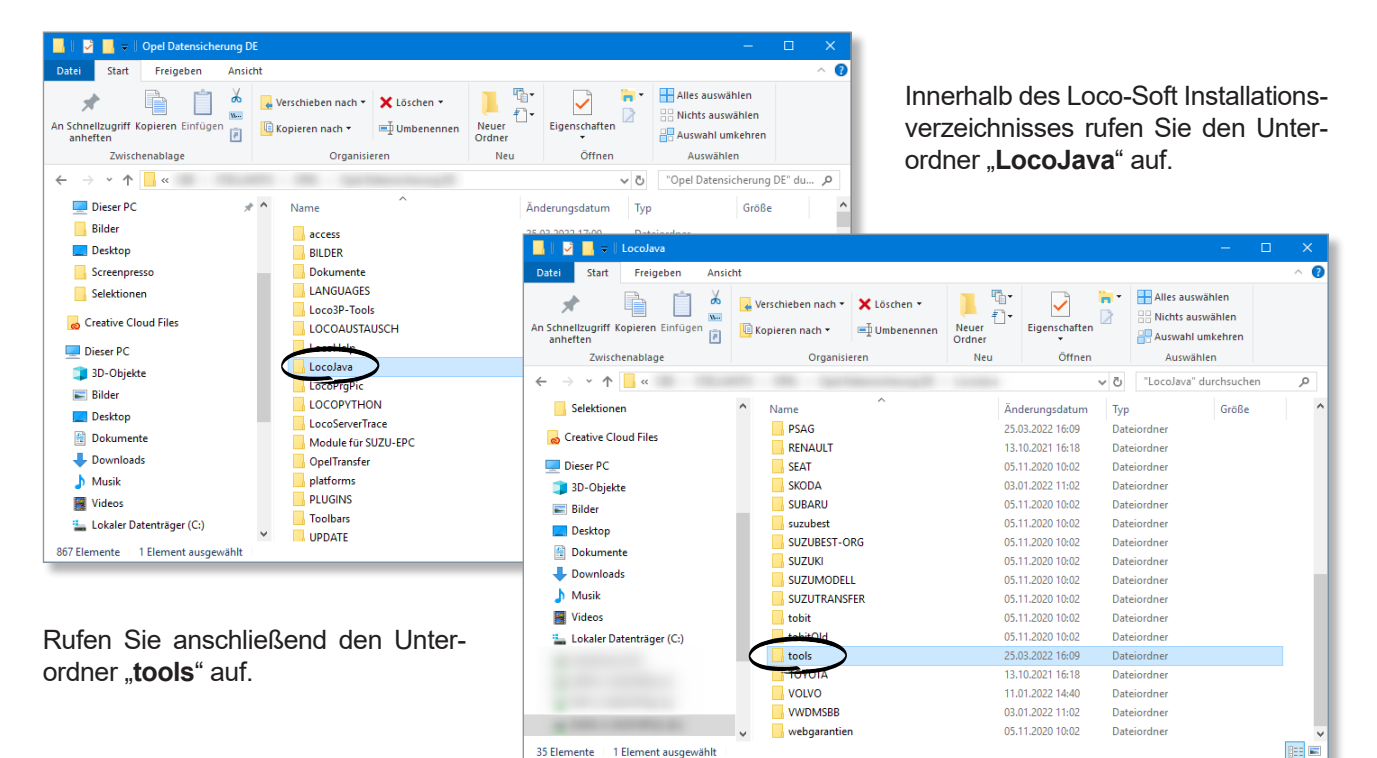

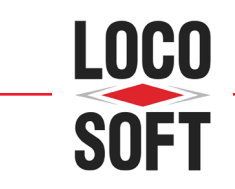

## Mehr als Sie erwarten.

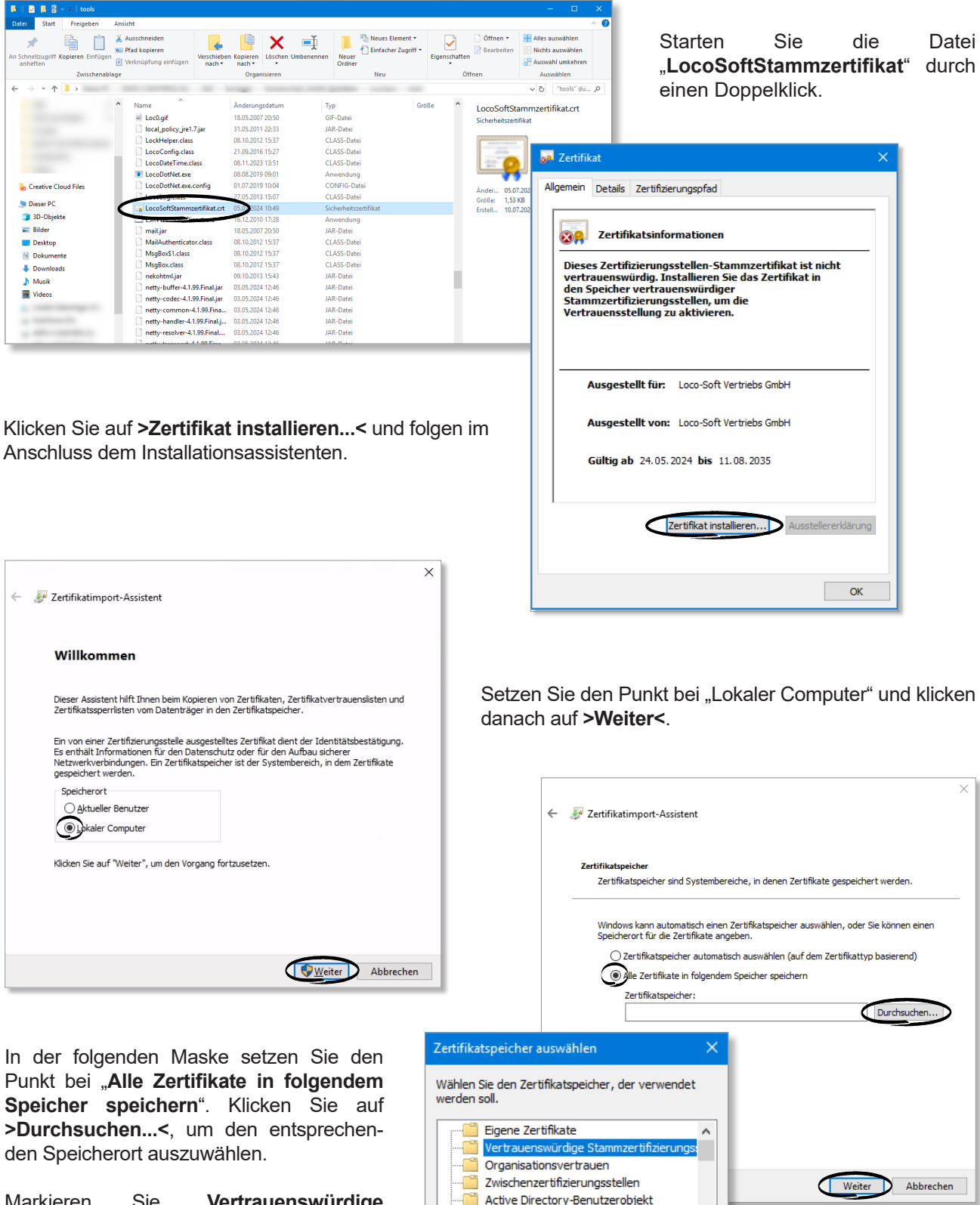

Markieren Sie "Vertrauenswürdige Stammzertifizierungsstellen". Bestätigen Sie Ihre Auswahl mit >OK< und klicken danach auf >Weiter<.

<

Vertrauenswürdige Herausgeber

OK

Physischen Speicher anzeigen

5

Abbrechen

![](_page_2_Picture_0.jpeg)

## Mehr als Sie erwarten.

| 🗧 😼 Zertifikatimport-Assistent                      | ×                                                          |
|-----------------------------------------------------|------------------------------------------------------------|
| Fertigstellen des Assistenten                       |                                                            |
| Das Zertifikat wird importiert, nachdem Sie auf     | "Fertig stellen" geklickt haben.                           |
| Sie haben folgende Einstellungen ausgewählt:        |                                                            |
| Vom Benutzer gewählter Zertifikatspeicher<br>Inhalt | /ertrauenswürdige Stammzertifizierungsstell«<br>Zertifikat |
|                                                     |                                                            |
|                                                     |                                                            |
|                                                     |                                                            |
| <                                                   | >                                                          |
|                                                     |                                                            |
|                                                     |                                                            |
|                                                     |                                                            |
|                                                     |                                                            |
|                                                     | Fertig stellen Abbrechen                                   |

Bestätigen Sie mit **>Fertig stellen<**. Die Installation des Sicherheitszertifikats ist damit abgeschlossen.